# 75th SBJ Meeting (2023)

# **Abstract Submission for Oral Presentations**

Application for Presentation: Monday, April 10–Wednesday, May 10, 2023 at 12 noon (JST)

Abstract Submission (text only): Monday, May 15–Friday, June 9, 2023 at 12 noon (JST)

# **1. Application for Presentation**

1) Log in with the Registration Number (ID) and Password at

https://system2.sbj.or.jp/convention/sbj2023/paper\_login.php?lang=eng

| Application for Presentation: April 10, 2023–May 10, 2023 at 12 noon (JST)<br>Abstract Submission: May 15, 2023–June 9, 2023 at 12 noon (JST) |  |  |  |  |  |
|----------------------------------------------------------------------------------------------------|--|--|--|--|--|
| Please sign in with the ID and Password you received after the online registration.                                                           |  |  |  |  |  |
| NOTE: After the deadlines, modifications cannot be made for any reason.                                                                       |  |  |  |  |  |
| Registration No                                                                                                    |  |  |  |  |  |
| Password                                                                                                    |  |  |  |  |  |
| Login                                                                                                    |  |  |  |  |  |
| Forgot your Password? Get a new one here.                                                                                                    |  |  |  |  |  |

2) Click "New Submission" to start your submission.

| Apply for Presentation |                   |        |             |  |  |  |
|------------------------|-------------------|--------|-------------|--|--|--|
| Oral Pres              | Oral Presentation |        |             |  |  |  |
| New Submission         |                   |        |             |  |  |  |
| Receipt No             | Title             | Author | Posted Date |  |  |  |

You need to provide a title, brief summary of your presentation, abbreviations of all authors' affiliations, author names, key words and an email address for correspondence.

For mor information, please go to <u>How to register for a presentation (Oral Presentation)</u>

## #Title

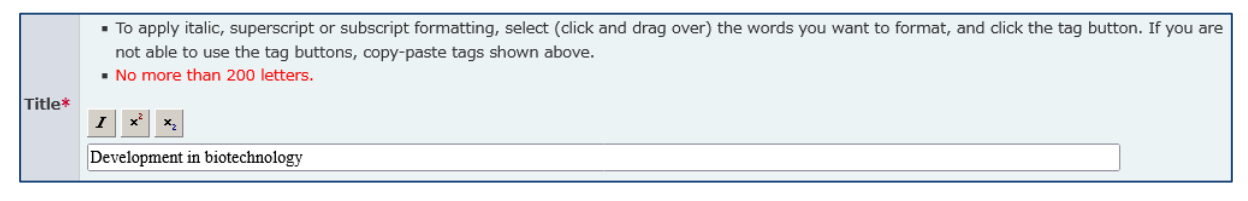

## **#Presentation Summary**

|                          | <ul> <li>Enter only abstract in this field. Do not enter title, author information, or keywords.</li> <li>Contents must not exceed 400 bytes, Please note that the number of letters per line may change due to the font set up browser.</li> </ul> | on the |
|--------------------------|----------------------------------------------------------------------------------------------------|--------|
| Presentation<br>Summary* | Letter count : 126 letters (The remaining letters : 274) $\mathbf{I} \times^2 \times_2$                                                                                                    |        |
|                          | testtesttesttesteset <i>testtesttestesteset</i> testtesttesttesteset testtesttestestestestestestestestesteste                                                                                                    |        |
|                          |                                                                                                    | 1.     |

#### **#Affiliation Abbreviation**

Click "Select from a list".

| Cl If Sc fo Gi If Gi If | <ul> <li>Clicking on "Select from a list" helps identify the spelling and form of author's affiliation(s).</li> <li>If you cannot find an appropriate affiliation in the list, click "Other". A field will appear on the screen where you can type in the affiliation. Please provide the affiliation in the abbreviated form. (e.g., Department of Biotechnology, Graduate School of Engineering →Dept. Biotechnol., Grad. Sch. Eng.)</li> <li>If you are not sure about the abbreviated form, please refer to the Abbreviation List.</li> </ul> |  |  |  |  |  |
|-------------------------|----------------------------------------------------------------------------------------------------|--|--|--|--|--|
| No.                     |                                                                                                    |  |  |  |  |  |
| 1                       | Select from a list<br>Clear                                                                                                    |  |  |  |  |  |
| 2                       | Select from a list<br>Clear                                                                                                    |  |  |  |  |  |

To register an affiliation outside Japan, click "Other" and type your affiliation in the field.

|                                                                             | Affiliation No.1                                                                                             |  |  |  |  |
|-----------------------------------------------------------------------------|----------------------------------------------------------------------------------------------------|--|--|--|--|
| [Universities<br>Select the re                                              | and Colleges in Japan]<br>gion.                                                                              |  |  |  |  |
| <ul> <li>Hokkaid</li> </ul>                                                 | 0                                                                                                    |  |  |  |  |
| • <u>Tohoku</u>                                                             | (Aomori, Akita, Iwate, Yamagata, Miyagi, Fukushima)                                                          |  |  |  |  |
| • <u>Hokurik</u>                                                            | <u>a</u> (Fukui, Toyama, Ishikawa, Niigata)                                                                  |  |  |  |  |
| • Kanto (II                                                                 | paraki, Tochigi, Gunma, Saitama, Chiba, Tokyo, Kanagawa)                                                     |  |  |  |  |
| <ul> <li>Tokai/Ko</li> </ul>                                                | ishin (Nagano, Yamanashi, Shizuoka, Gifu, Aichi)                                                             |  |  |  |  |
| <ul> <li>Kinki (Mie, Shiga, Kyoto, Osaka, Hyogo, Nara, Wakayama)</li> </ul> |                                                                                                    |  |  |  |  |
| <ul> <li><u>Chugoki</u><br/>Kochi)</li> </ul>                               | <u>u/Shikoku</u> (Okayama, Hiroshima, Yamaguchi, Tottori, Shimane, Kagawa, Tokushima, Ehime,                 |  |  |  |  |
| • <u>Kyushu/</u>                                                            | <u>Okinawa</u> (Fukuoka, Saga, Nagasaki, Kumamoto, Oita, Miyazaki, Kagoshima, Okinawa)                       |  |  |  |  |
| [Companies a<br>Click the initia                                            | and Research Institutes]<br>al letter of the affiliation's name<br>AIBICIDIEIEIGIHIIJIKILIMINICIPIRISIIIWIXI |  |  |  |  |
| • If you car                                                                | Other<br>nnot find an appropriate affiliation in the list, click "Other". A field will appear on the screen  |  |  |  |  |
| where yo                                                                    | ou can type in the affiliation. Please provide the affiliation in the abbreviated form. (e.g.,               |  |  |  |  |
| Departm                                                                     | ent of Biotechnology, Graduate School of Engineering →Dept. Biotechnol., Grad. Sch. Eng.)                    |  |  |  |  |
| <ul> <li>ii you are</li> </ul>                                              | not sure about the abbreviated form, prease refer to the <u>Abbreviation List</u> .                          |  |  |  |  |

#### Please refer to the "Abbreviation List" and abbreviate your affiliation.

- Clicking on "Select from a list" helps identify the spelling and form of author's affiliation(s).
- If you cannot find an appropriate affiliation in the list, click "Other". A field will appear on the screen where you can type in the affiliation. Please provide the affiliation in the abbreviated form. (e.g., Department of Biotechnology, Graduate School of Engineering →Dept. Biotechnol., Grad. Sch. Eng.)
- If you are not sure about the abbreviated form, please refer to the Abbreviation List.

To register an affiliation in Japan, click "Select from a list".

| 2 | Select from a list | ist |
|---|--------------------|-----|
|   |                    |     |
|   | Clear              |     |

Choose a region and select an affiliation abbreviation from the list.

| Affiliation No.2                                                                                                    |
|----------------------------------------------------------------------------------------------------|
| [Universities and Colleges in Japan]<br>Select the region.<br>• Holkaido<br>• Tohoku (Aomori, Akita, Iwate, Yamagata, Miyagi, Fukushima)<br>• Hokuriku (Fukui, Toyama, Ishikawa, Niigata)<br>• Hokuriku (Fukui, Toyama, Ishikawa, Niigata)<br>• Kanty (Ibaraki, Tochigi, Gunma, Saitama, Chiba, Tokyo, Kanagawa)<br>• Kanty (Ibaraki, Tochigi, Gunma, Saitama, Chiba, Tokyo, Kanagawa)<br>• Kanty (Ibaraki, Tochigi, Gunma, Saitama, Chiba, Tokyo, Kanagawa)<br>• Kanty (Ibaraki, Tochigi, Gunma, Saitama, Chiba, Tokyo, Kanagawa)<br>• Kanty (Ibaraki, Tochigi, Gunma, Saitama, Chiba, Tokyo, Kanagawa)<br>• Kanty (Ibaraki, Tochigi, Gunma, Saitama, Chiba, Tokyo, Kanagawa)<br>• Kinki (Mie, Shiga, Kyoto, Osaka, Hyogo, Nara, Wakayama)<br>• Chugoku/Shikoku (Okayama, Hiroshima, Yamaguchi, Tottori, Shimane, Kagawa, Tokushima, Ehime,<br>Kochi)<br>• Kyushu/Okinawa (Fukuoka, Saga, Nagasaki, Kumamoto, Oita, Miyazaki, Kagoshima, Okinawa) |
| [Companies and Research Institutes]<br>Click the initial letter of the affiliation's name<br>A   B   C   D   E   E   G   H   ]   J   K   L   M   N   O   P   R   S   J   W   Y                                                                                                    |
| Other                                                                                                    |
| <ul> <li>If you cannot find an appropriate affiliation in the list, click "Other". A field will appear on the screen where you can type in the affiliation. Please provide the affiliation in the abbreviated form. (e.g., Department of Biotechnology, Graduate School of Engineering →Dept. Biotechnol., Grad. Sch. Eng.)</li> <li>If you are not sure about the abbreviated form, please refer to the Abbreviation List.</li> </ul>                                                                                                    |

| No. |                    |                               |
|-----|--------------------|-------------------------------|
| 1   | Select from a list | University of the Philippines |
|     | Select from a list |                               |
| 2   | Clear              | Grad. Sch. Eng., Nagoya Univ. |

## #Authors

Enter Surname/Last name and Given name/First name of each author.

Click "Select" and specify each author's affiliation(s).

| No. | N                            | SBJ Membership            | Affiliation No. |                   |
|-----|------------------------------|---------------------------|-----------------|-------------------|
| 1   | e.g., Seibutsu<br>Villapando | e.g.,Taro<br>James Joshua |                 | Select            |
| 2   | Chang                        | Tai-Lee                   |                 | Select            |
| 3   | Yamada                       | Таго                      |                 | <b>Select</b> 3,4 |
| 4   | Osaka                        | Goro                      |                 | <b>Select</b> 2,3 |

| Affiliation                                   |                                         |                                     |                                |                                       |          |       |
|-----------------------------------------------|-----------------------------------------|-------------------------------------|--------------------------------|---------------------------------------|----------|-------|
| 1. Univer<br>2. Grad.<br>3. Grad.<br>4. Grad. | sity of<br>Sch.<br>Sch.<br>Sch.<br>Sch. | the Phi<br>Eng.,<br>Integr<br>Eng., | lippine<br>Nago<br>Sci.<br>Mie | es<br>oya Univ.<br>Technol.,<br>Univ. | Shizuoka | Univ. |
|                                               |                                         |                                     |                                | Select                                | )        |       |

| Speaker* | Authors No. | 1 ~ |  |
|----------|-------------|-----|--|
|          |             |     |  |

## **#Categories**

| Categories*                                                                                                    |  |  |
|----------------------------------------------------------------------------------------------------|--|--|
| <ul> <li>Click on "Select from a list" and select your first and second preferences.</li> </ul>                                                                                                    |  |  |
| <ul> <li>If there is not an appropriate option for the second choice, select the same one as the first.</li> </ul>                                                                                                    |  |  |
| <ul> <li>If you want to talk next to the someone's presentation, select the same category as the previous presentation.</li> </ul>                                                                                                    |  |  |
| First preference* Select from a list                                                                                                    |  |  |
| Second preference* Select from a list                                                                                                    |  |  |
| <ul> <li>Specialized areas*</li> <li>Click on "Select from a list" and select all terms related to your presentation from each subcategory list;<br/>"Organisms", "Research tactics and methodologies", "Biological phenomena" and "Substances".</li> </ul> |  |  |
| Select from a list                                                                                                    |  |  |
| Outputs*                                                                                                    |  |  |
| <ul> <li>Click on "select from a list" and select all industries and/or basic science in which your study is being expected<br/>to contribute.</li> </ul>                                                                                                   |  |  |
| Select from a list                                                                                                    |  |  |
|                                                                                                    |  |  |

- List of technological fields: <u>https://www.sbj.or.jp/2023/en/submission/ippan\_submission/category.html</u>
- Lists of specialized areas (Organisms, Research tactics and methodologies, Biological phenomena, Substances): https://www.sbj.or.jp/2023/en/submission/ippan\_submission/category\_details.html
- List of Outputs: Food Industry/Chemical Industry/Healthcare Industry/Environmental Protection/Agriculture/ Basic Science

#### **#Keywords**

- You can input up to four keywords.
- Clicking on "Select from a list" helps identify the spelling and form of keywords in the database.
- If you cannot find a keyword in the list, click "Other". A field will appear on the screen where
  you can type in a keyword. Enter each word in small character unless the word needs to be
  capitalized as a proper noun. Specify the italic using a tag button beside the provided field. You
  cannot use Greek fonts such as α and β. (e.g., Aspergillus oryzae, biomass, alpha-amylase)

|   | Select from a list |  |
|---|--------------------|--|
| 1 | Clear              |  |

| <b>KEYWORD No.1</b><br>Choose the initial letter of the keyword in the list below.                                                                                                    |  |  |  |
|----------------------------------------------------------------------------------------------------|--|--|--|
| Number   A   B   C   D   E   F   G   H   ] J K L   M   N   O   P   Q   R   S   T   U   V   W   X   Y   Z                                                                                                    |  |  |  |
| <u>Other</u><br>If you cannot find an appropriate keyword in the list, click "Other".<br>A field will appear for you to type in a keyword.                                                                                                    |  |  |  |
| <ul> <li>Enter each word in small character unless the word needs to be capitalized as a proper noun.</li> <li>Specify the italic using a tag button beside the provided field.</li> <li>You cannot use Greek fonts such as α and β.<br/>(e.g., <i>Aspergillus oryzae</i>, biomass, alpha-amylase)</li> </ul> |  |  |  |

### KEYWORD No.1

Choose the initial letter of the keyword in the list below.

| Number   A   B   C   D   E   F   G   H   !   J   K   L   M   N   O   P   Q   R   S   T   U   V   W   X   Y   Z                                                                                                    |  |  |  |
|----------------------------------------------------------------------------------------------------|--|--|--|
| К                                                                                                    |  |  |  |
| K <sup>+</sup> home ostasis                                                                                                    |  |  |  |
| keratinocytes                                                                                                    |  |  |  |
| <i>Kibdelosporangium aridum</i>                                                                                                    |  |  |  |
| kinase                                                                                                    |  |  |  |
| kinetics                                                                                                    |  |  |  |
| kinetochore                                                                                                    |  |  |  |
| <i>k</i> <sub>L</sub> <i>a</i>                                                                                                    |  |  |  |
| <i>Klebsiella</i>                                                                                                    |  |  |  |
| <i>Koji</i> making                                                                                                    |  |  |  |
| <u>Other</u><br>If you cannot find an appropriate keyword in the list, click "Other".<br>A field will appear for you to type in a keyword.                                                                                                    |  |  |  |
| <ul> <li>Enter each word in small character unless the word needs to be capitalized as a proper noun.</li> <li>Specify the italic using a tag button beside the provided field.</li> <li>You cannot use Greek fonts such as α and β.<br/>(e.g., <i>Aspergillus oryzae</i>, biomass, alpha-amylase)</li> </ul> |  |  |  |
|                                                                                                    |  |  |  |

If you cannot find an appropriate keyword in the list, click "Other" and type in a keyword.

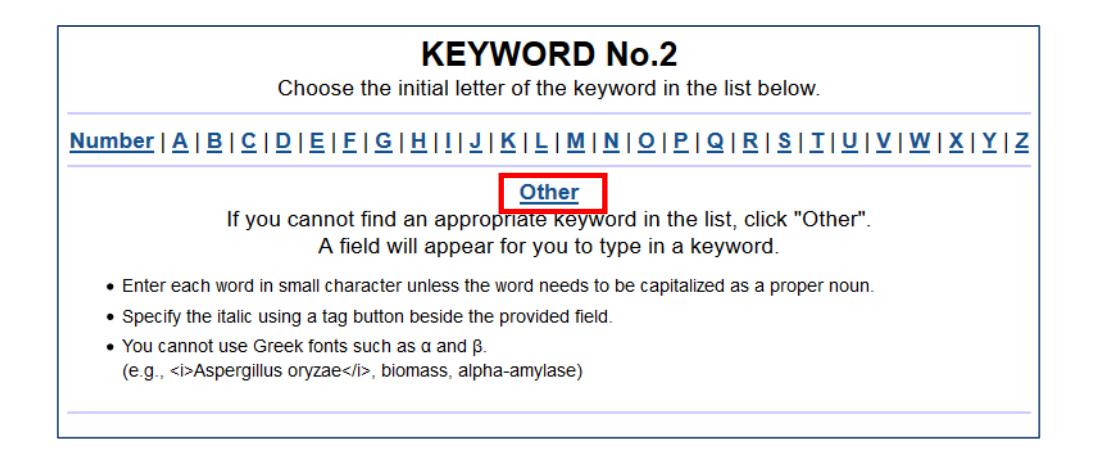

- You can input up to four keywords.
- Clicking on "Select from a list" helps identify the spelling and form of keywords in the database.
- If you cannot find a keyword in the list, click "Other". A field will appear on the screen where
  you can type in a keyword. Enter each word in small character unless the word needs to be
  capitalized as a proper noun. Specify the italic using a tag button beside the provided field. You
  cannot use Greek fonts such as α and β. (e.g., Aspergillus oryzae, biomass, alpha-amylase)

| 1 | Select from a list<br>Clear | K <sup>+</sup> homeostasis |
|---|-----------------------------|----------------------------|
| 2 | Select from a list<br>Clear | bio-base plastics          |

#### **#Corresponding Author**

| <ul> <li>Provide the name and e-mail address of the author who is responsible for correspondence on your research. If<br/>you are the corresponding author, enter your address in the field.</li> </ul> |  |  |
|----------------------------------------------------------------------------------------------------|--|--|
| Name:                                                                                                    |  |  |
| E-mail:                                                                                                    |  |  |
|                                                                                                    |  |  |

#### **#Student Excellent Presentation Award**

This award will be presented to recognize student members who have given excellent presentations at the meeting. Do you wish to be considered for the Student Excellent Presentation Award? (Up to two presentations per laboratory may be requested for review.)

○ Yes ○ No

## **#Seeding**" Opportunity

The Society regards the annual meeting as an important seeding opportunity for its members from the industry, academia and government institutions. It aims to facilitate the dissemination of research seeds as widely as possible through mass media. The meeting organizing committee will select about 30 presentations as "Hot Topics" and open those seeds to technology licensing organizations (TLO). Please indicate your preference for seeding.

If your seed is seclected as a hot topic, you will be asked to accept the following:

- Contribute an extended abstract to be published in the Topics Guide.
- Introduced to the media at the SBJ press conference which will take place prior to the meeting.
- Accept press interviews.

We would like our research to be made available for seeding.

⊙ Yes ○ No

Appeal points Contents must not exceed 200 letters

3) Check your entry before you submit.

| Apply for Presentation - Confirm              |                                                                                                    |                                                                           |                                                |                    |  |
|-----------------------------------------------|----------------------------------------------------------------------------------------------------|---------------------------------------------------------------------------|------------------------------------------------|--------------------|--|
| Please note that Surr                         | name/L                                                                                                    | ast name is shown first followed by Given/First name on this page. In the | e Meeting Abstracts,                           | Given/First name   |  |
| will appear first follow                      | ved by                                                                                                    | Surname/Last name.                                                        | ,                                              |                    |  |
| Presentation Infor                            | matior                                                                                                    | n                                                                         | olan na sa sa sa sa sa sa sa sa sa sa sa sa sa | <u>HARAGAAAAAA</u> |  |
| Title                                         | Develo                                                                                                    | pment in biotechnology                                                    |                                                |                    |  |
| Presentation<br>Summary                       | testtesttesttestesttesttesttesttesttest                                                                                                    |                                                                           |                                                |                    |  |
|                                               | No.                                                                                                    |                                                                           |                                                |                    |  |
| Affiliation                                   | 1                                                                                                    | . Grad. Sch. Eng., Nagoya Univ.                                           |                                                |                    |  |
| Abbreviation                                  | 2                                                                                                    | Grad. Sch. Pharm. Sci., Nagoya Univ.                                      |                                                |                    |  |
|                                               | 3                                                                                                    | Univ. of the Phillipines                                                  |                                                |                    |  |
|                                               | 4                                                                                                    | Grad. Sch. Bioresour., Mie Univ.                                          |                                                |                    |  |
|                                               | No.                                                                                                    | Name                                                                      | SBJ Membership                                 | Affiliation No.    |  |
|                                               | 1                                                                                                    | Seibutsu Taro                                                             | Yes                                            | 1                  |  |
| Authors                                       | 2                                                                                                    | Yamada Taro                                                               |                                                | 2                  |  |
|                                               | 3                                                                                                    | Villapando James Joshua                                                   |                                                | 3                  |  |
|                                               | 4                                                                                                    | Osaka Goro                                                                |                                                | 1,3,4              |  |
| Speaker                                       | ker Authors No. 1                                                                                                    |                                                                           |                                                |                    |  |
| Categories                                    | First preference:<br>Fermentation Physiology, Fermentation Technology<br>Second preference:<br>Metabolic Engineering<br>Specialized areas<br>Organisms yeasts<br>Research tactics and methodologies<br>Other:<br>Biological phenomena<br>Other:<br>Substances<br>Other:<br>Food Industry |                                                                           |                                                |                    |  |
|                                               | No.                                                                                                    |                                                                           |                                                |                    |  |
| Keywords                                      | 1                                                                                                    | yeast                                                                     |                                                |                    |  |
|                                               | 2                                                                                                    | metabolic analysis                                                        |                                                |                    |  |
| Corresponding<br>Author                       | Goro Osaka<br>• test@sbj.or.jp                                                                                                    |                                                                           |                                                |                    |  |
| Student<br>Excellent<br>Presentation<br>Award | Yes                                                                                                    |                                                                           |                                                |                    |  |
| "Seeding"<br>Opportunity                      | Yes                                                                                                    |                                                                           |                                                |                    |  |
| Appeal points                                 | s test                                                                                                    |                                                                           |                                                |                    |  |
| Remarks                                       | test                                                                                                    |                                                                           |                                                |                    |  |

NOTE: Surname/Last name is shown first followed by Given/First name on the screen.

In the Meeting Abstracts, the registered name for Given name/First name will appear first followed by the one registered as Surname/Last name.

| Apply for Presentation - Completion                                    |        |  |
|------------------------------------------------------------------------|--------|--|
| Prof/Dr/M                                                              | Ir/Ms  |  |
| Registration has been completed.                                       |        |  |
| The notice of the completion of registration was sent by e-mail.       |        |  |
| Receipt No.: 100014                                                    |        |  |
| If you do not receive the e-mail, please contact sbj2023@dynacom.co.jp |        |  |
|                                                                        | Return |  |

Click "Return" and check the registered contents at <a href="https://system2.sbj.or.jp/convention/sbj2023/paper\_login.php?lang=eng">https://system2.sbj.or.jp/convention/sbj2023/paper\_login.php?lang=eng</a>

4) Correction and Confirm

You will shortly receive an email confirmation. Please check your entry carefully. You can update your submission until 12:00 noon (JST) on May 10, 2023.

# 2. Abstract Submission

Please submit an abstract (**text only, within 1,540 characters including spaces**) between May 15, 2023–June 9, 2023 at 12 noon (JST).

Log in with the Registration Number (ID) and Password at <a href="https://system2.sbj.or.jp/convention/sbj2023/paper\_login.php?lang=eng">https://system2.sbj.or.jp/convention/sbj2023/paper\_login.php?lang=eng</a>

Deadline for abstract submission: June 9, 2023 at 12 noon (JST)